Методические материалы

## Правила заполнения участниками Страницы Проекта на сайте конкурса ya-i-mir.ru

## Информация для конкурсантов и районных координаторов

Нестерова Тамара Михайловна координатор конкурса

конкурс дистанционных проектов «Я познаю мир»

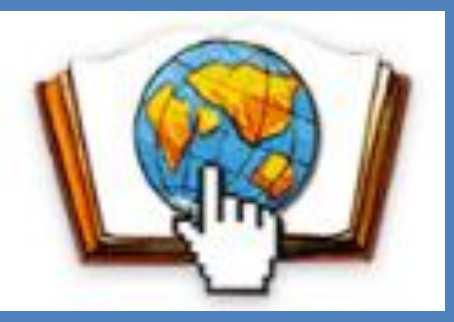

## Переход к редактированию Страницы Проекта

Вы подали заявку на сайте конкурса

На адрес руководителя проекта пришло письмо с логином и паролем

Логин и пароль дается один на команду

После этого можно заполнять материалами **Страницу Проекта** на сайте конкурса Уважаемый(ая) Г

Оргкомитет конкурса «Я ПОЗНАЮ МИР» спешит уведомить вас, что ваша заявка №17 на участие в конкурсе рассмотрена и подтверждена районным координатором.

Для доступа к странице редактирования вашего проекта воспользуйтесь данными представленными ниже.

Параметры доступа:

- страница редактирования: <u>перейти</u>
- логин: pi \_\_\_\_\_\_om-17

Вы получили это письмо, т. к. ваш электронный адрес был указан в заявке участника конкурса.

Письмо создано автоматически и не требует вашего ответа.

С уважением, Оргкомитет конкурса "Я ПОЗНАЮ МИР"

## Авторизация для редактирования Страницы Проекта

### Уважаемый(ая) П

Оргкомитет конкурса «Я ПОЗНАЮ МИР» спешит уведомить вас, что ваша заявка №17 на участие в конкурсе рассмотрена и подтверждена районным координатором.

Для доступа к странице редактирования вашего проекта воспользуйтесь данными представленными ниже.

#### Параметры доступа:

- страница редактирования: перейти
- логин: рі
- пароль: rz

Вы получили это письмо, т. к. ваш электронный адрес был указан в заявке участника конкурса.

Письмо создано автоматически и не требует вашего ответа.

С уважением, Оргкомитет конкурса "Я ПОЗНАЮ МИР"

### ВНИМАНИЕ!

Если вы не в первый раз принимаете участие в конкурсе «Я познаю мир»,

то у вас может быть открыта Панель управления прошлого года, выйдите и войдите снова с новым логином и паролем или почистите кеш с помощью Ctrl F5.

Для авторизации надо нажать на кнопку "Войти" в правом верхнем углу меню сайта и ввести логин и пароль.

### cp5.ya-i-mir.ru

Панель управления конкурса «Я познаю мир»

## Авторизация

| Тароль |
|--------|
|        |
| 12     |

## Неизменяемая информация

Внимание!

# Страницу Проекта в период редактирования видят только авторы проекта.

## Заявка №: 17

### Общие данные проекта

Номинация: Виртуальная экскурсия Возрастная категория: 5-8 классы

Название проекта:

Мой любимый город

### О вашей образовательной организации

Регион - Санкт-Петербург Район - Московский район Адрес сайта - school507spb.ru Краткое наименование - ГБОУ школа №507

## Районный координатор не сможет опубликовать Проект, пока все материалы не будут загружены

Проект не будет опубликован на сайте конкурса, пока есть недостающие материалы. После публикации проекта, доступ к странице редактирования будет закрыт.

## Неизменяемая информация

### Верхняя часть страницы

## Внимание! Проект не будет опубликован на сайте конкурса, пока есть недостающие материалы. После публикации проекта, доступ к странице редактирования будет закрыт. Возрастная категория: 5-8 классы Название проекта: Мой любимый город

#### О вашей образовательной организации

Регион - Санкт-Петербург Район - Московский район Адрес сайта - school507spb.ru Краткое наименование - ГБОУ школа №507

|  | <sup>&gt;</sup> уководители проекта    |                                  |       |         |     |  |        |  |
|--|----------------------------------------|----------------------------------|-------|---------|-----|--|--------|--|
|  | ФИО                                    | ио Должность<br>етров Константин |       | Телефон |     |  | E-mail |  |
|  | Петров                                 |                                  |       | E       |     |  | pit    |  |
|  | Участники проекта                      |                                  |       |         |     |  |        |  |
|  | Фамилия Имя Клас<br>Сыроежкин Сергей 8 |                                  | Класс |         | OB3 |  |        |  |
|  |                                        |                                  | 8     |         | Да  |  |        |  |

### Нижняя часть страницы

## Изменяемая текстовая информация

Проект не будет опубликован на сайте конкурса, пока есть недостающие материалы Поспе публикации проекта, доступ к странице редактирования будет закрыт.

### Заявка №: 17

#### Общие данные проекта

Номинация: Виртуальная экскурсия

#### Возрастная категория: 5-8 классы

Название проекта: Мой любимый город

#### О вашей образовательной организации

| <sup>э</sup> егион - Санкт-Петербург<br>Район - Московский район |               |                 | Адрес сайта - school507spb.ru<br>Краткое наименование - ГБОУ школа №507 |  |  |  |  |
|------------------------------------------------------------------|---------------|-----------------|-------------------------------------------------------------------------|--|--|--|--|
| Коорди                                                           | инаты на карт | ГӨ (Чтобы убраг | ть метку с карты установите значения 0)                                 |  |  |  |  |
| Широта                                                           | 0 дол         | пгота 0         | Инструкция как получить координаты                                      |  |  |  |  |
| Кратка                                                           | я аннотация   | проекта         |                                                                         |  |  |  |  |
| Аннотаци                                                         | я             | npookru         |                                                                         |  |  |  |  |
| Аннотаци                                                         | 19            |                 |                                                                         |  |  |  |  |
|                                                                  |               |                 |                                                                         |  |  |  |  |
|                                                                  |               |                 |                                                                         |  |  |  |  |

Внимание

Редактируете **Страницу** проекта на сайте конкурса Вписываете текст в поле для аннотации

## Изменяемая текстовая информация

| Заявка №: 17                                                                                                    | Внимание!<br>Проект не будет опубликован на сайте конкурса, пока есть недостающие материалы.<br>После публикации проекта, доступ к странице редактирования будет закрыт. |                                                    |
|----------------------------------------------------------------------------------------------------|----------------------------------------------------------------------------------------------------|----------------------------------------------------|
| Общие данные проекта<br>Номинация: Виртуальная экскурсия<br>Возрастная категория: 5-8 классы                                                                                                    |                                                                                                    |                                                    |
| Название проекта: Мой любимый город   О вашей образовательной организации   Регион - Санкт-Петербург Адрес сайта - school507spb.ru   Район - Московский район Краткое наименование - ГБОУ шко   Координаты на карте (чтобы убрать метку с карты установите значи | ола №507<br>ения 0)                                                                                                    | Заполняете и<br>проверяете вид<br>Страницы Проекта |
| Широта 0 Долгота 0<br>Краткая аннотация проекта<br>Аннотация                                                                                                    |                                                                                                    |                                                    |

Как сейчас выглядит мой проект

Сохранить изменения

# Загружаете З файла в визитку проекта

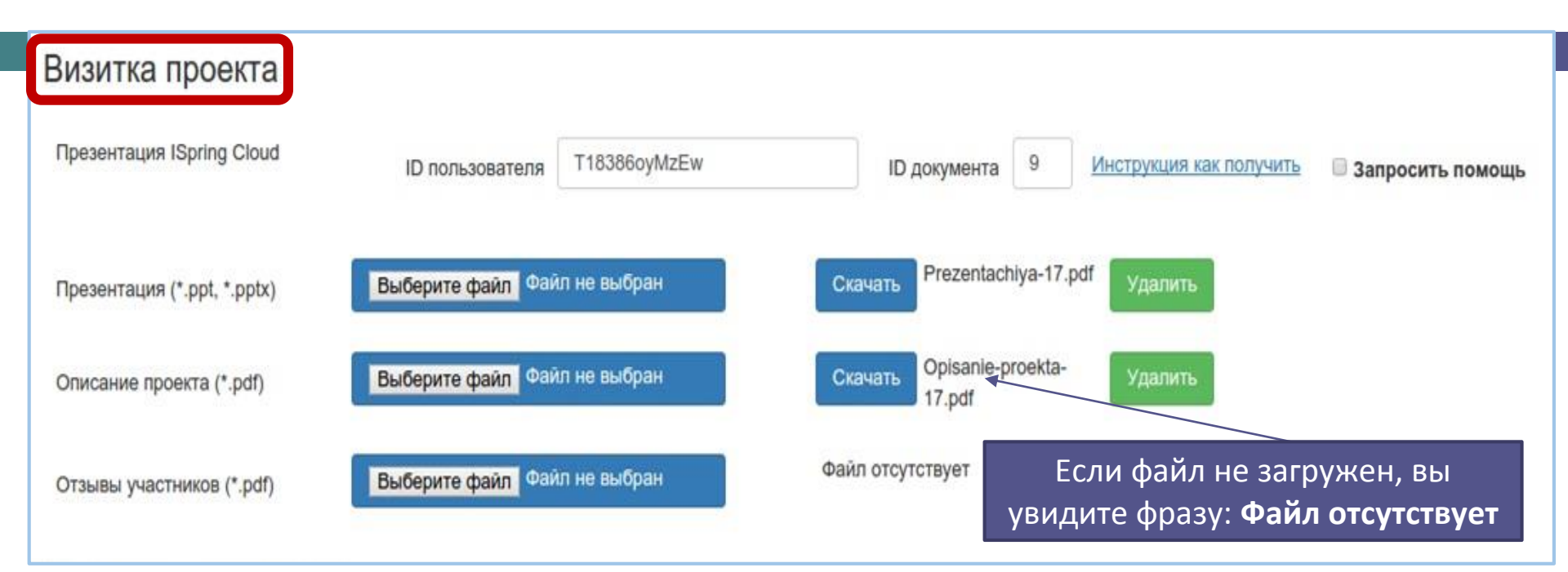

Презентация — для доклада на видеоконференции (ppt, pptx) Описание проекта — методический паспорт (pdf) Отзывы участников — рефлексия авторов проекта (pdf)

Инструкции и шаблон Методического паспорта размещены в разделе Методические материалы

# После загрузки файлов в раздел Визитка

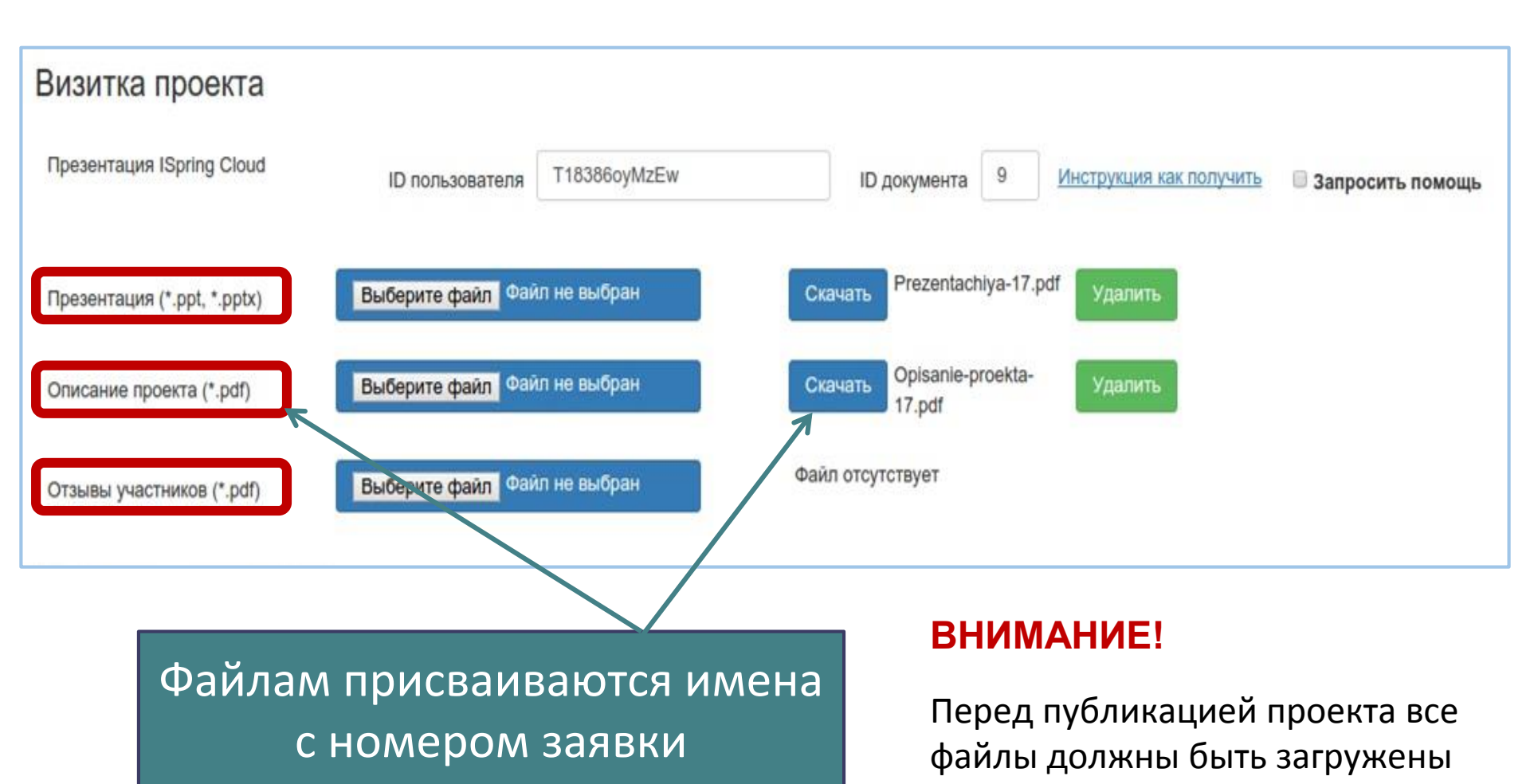

## Файл Презентация в Визитке

Презентация о проекте для выступления на видеоконференции содержит 12-15 слайдов (инструкция размещена в разделе Видеоконференции)

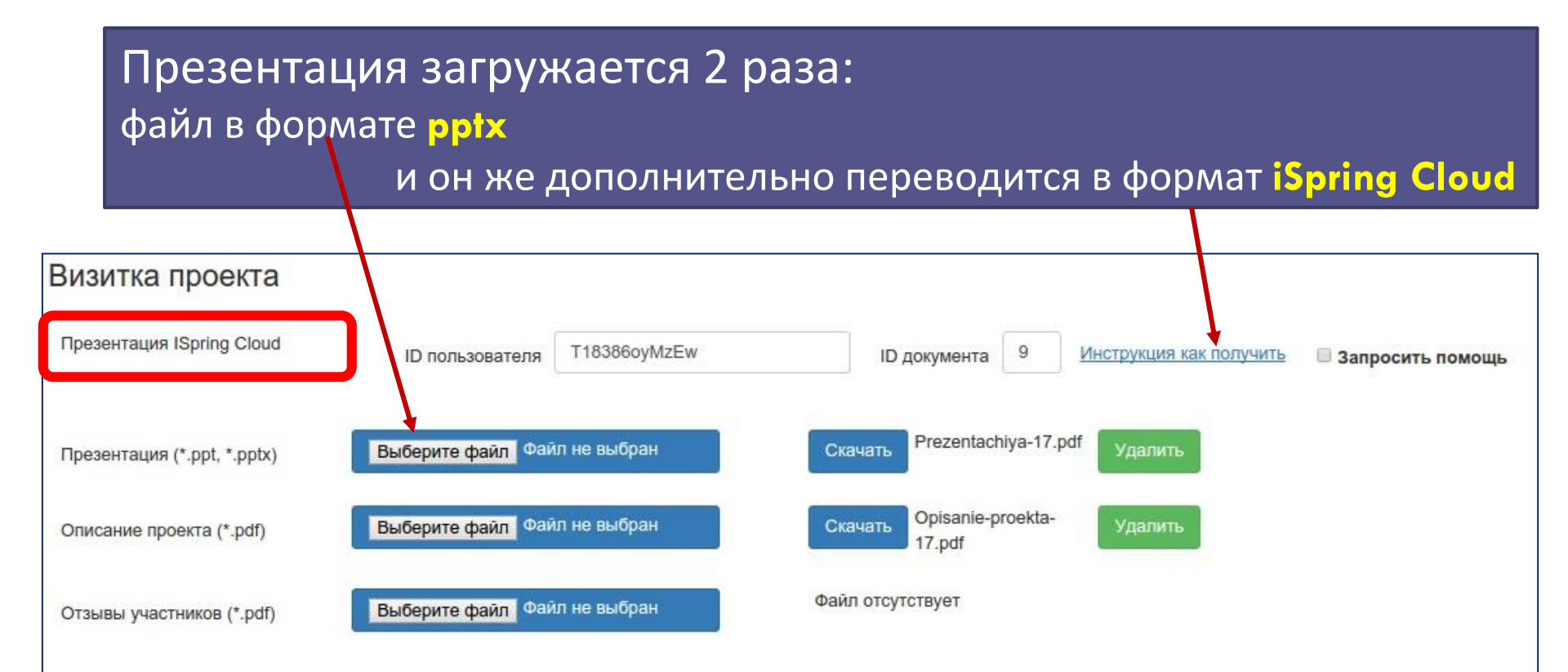

## Не забывайте сохранять изменения

| Визитка проекта             |                              |                                                                  |
|-----------------------------|------------------------------|------------------------------------------------------------------|
| Презентация ISpring Cloud   | ID пользователя Т18386оуМzEw | ID документа 9 <u>Инструкция как получить</u> В Запросить помощь |
| Презентация (*.ppt, *.pptx) | Выберите файл Файл не выбран | Скачать Prezentachiya-17.pdf Удалить                             |
| Описание проекта (*.pdf)    | Выберите файл Файл не выбран | Оріsanie-proekta-<br>17.pdf                                      |
| Отзывы участников (*.pdf)   | Выберите файл Файл не выбран | Файл отсутствует                                                 |
| Иатериалы проекта           |                              |                                                                  |
| Презентация ISpring Cloud   | ID пользователя              | ID документа 0 <u>Инструкция как получить</u> Запросить помощь   |

### Проверьте, что все поля заполнены, материалы и ссылки загружены

| Prezi         | embed         |                | Инструкция как получить    |      |
|---------------|---------------|----------------|----------------------------|------|
|               |               |                | Как сейчас выглядит мой пр | оект |
|               |               |                | Сохранить изменения        |      |
| Видео YouTube | YouTube видео | Инструкция как |                            |      |

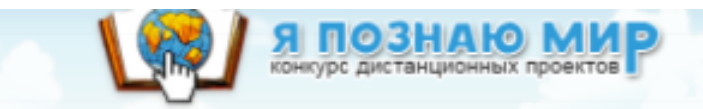

## Так выглядит страница проекта

Номинация: «Виртуальный музей»

Заявка №75

Возрастная категория: 1-4 классы

Название проекта

#### Посмотреть проект на карте

### "Живут на свете чудаки" (Музей одного произведения, написанного С.Я. Маршаком 85 лет назад)

#### Образовательная организация Государственное бюджетное специальное (коррекционное) образовательное учреждение для обучающихся, воспитаников с ограниченными возможностями здоровья специальная (коррекционная) общеобразовательная Ішкола №370 Московского района Санкт-Петербурга Краткая аннотация Бработе «Живут на свете чудаки» мы исследовали ранний период творчества С. Я.Маршака. Нас заинтересовало обучающихся, воспитаников с ограниченными возможностями здоровья специальная №370 Московского района Санкт-Петербурга Краткая аннотация Краткая аннотация Бработе «Живут на свете чудаки» мы исследовали ранний период творчества С. Я.Маршака. Нас заинтересовало обучающихся, воспитаников с ограниченными возможностями здоровья специальная №370 Московского района Санкт-Петербурга

### Руководители проекта

Солдаткина Наталья Евгеньевна учитель начальных классов

Губернаторова Елена Николаевна учитель

#### Участники проекта

Гапоненко Егор, 3 класс Агапова Анна, 3 класс Котиков Даниил, 3 класс Нестеров Данил, 3 класс

#### Визитка проекта Посмотреть описа

Посмотреть описание проекта Посмотреть отзывы

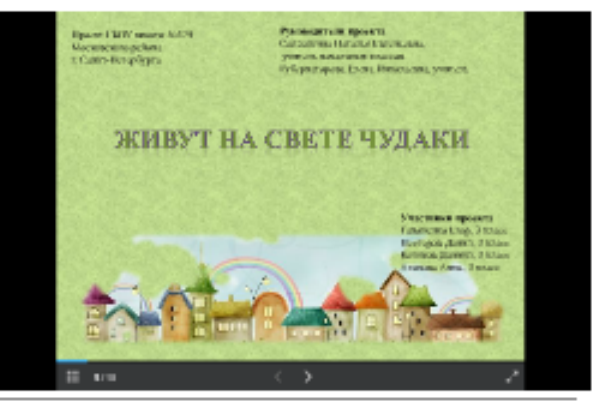

#### Материалы проекта

Проект ГБОУ школы №370 Московского района г. Санкт-Петербурга

#### Руководители проекта Солдаткина Наталья Евгеньевна, учитель начальных классов Губернаторова Елена Николасана, учитель

### ЖИВУТ НА СВЕТЕ ЧУЛАКИ

# Желаем успехов

Спасибо за внимание!